Administração Central Unidade de Recursos Humanos Departamento de Saúde Ocupacional e Benefícios. Núcleo da Promoção de Saúde Ocupacional - NPSO

## TUTORIAL PARA AS UNIDADES EFETUEM "SOLICITAÇÃO DE EXAMES ADMISSIONAIS" PARA DOCENTES NO SIG

Após preencher o cadastro do servidor **no ambiente de ADMISSÃO**, o sistema irá habilitar na aba "ASO" o pedido de exame admissional. Após isso deverá clicar em "ir para PCMSO".

| 😭 Diretoria de Servi                                                                         | 0 🍰 Admissão 👻 💲 Folha Pgto – Lançar                         | mentos 👻 🔗 Folha Pgto – Outros 👻 🕴 | INSS → IΞ Pontuação Docente → 📓 NCT → 🏄 | Diversos 🕶     |        |                         |
|----------------------------------------------------------------------------------------------|--------------------------------------------------------------|------------------------------------|-----------------------------------------|----------------|--------|-------------------------|
| <b>Seja bem vindo</b> - Sistema de A                                                         | missão                                                       |                                    |                                         |                | ٤      | Logado com a matrícula: |
| NOVA ADMISSÃO<br>CPF 9   Helo<br>Dados Concurso 10 C<br>C Ir para PCMSO<br>Exame admissional | iernando Nathan Castro<br>los Cadastrais 🔹 Dados Acómulo 🕕 E | -social 🛛 🏶 ASO 📓 Liberação NCF    | 🏙 Admissão e Contrato                   |                |        | E Lista de convocados   |
| CPF Agendad                                                                                  | para /                                                       | Agendado por                       | Realizado em                            | Nome do Médico | Status | Resultado               |
|                                                                                              |                                                              |                                    |                                         |                |        |                         |

Na próxima tela, clicar em "Agendar ASO"

| 🚖 Sistema Integrado de Gestão da URH 🥖 🚔 Prontuário eletrônico do servidor |                            |                   |
|----------------------------------------------------------------------------|----------------------------|-------------------|
| ▲ Dados do Servidor                                                        | よ 0 exames para esta chave | 🗎 Agendar ASO 🗄   |
| Nome:                                                                      |                            | ▶ RG:             |
| ► CPF:                                                                     |                            | ▶ Sexo:           |
| Nascimento:                                                                |                            | ► Estado civil: - |
|                                                                            |                            |                   |
|                                                                            |                            |                   |
| Lista de exames agendados / realizados                                     |                            |                   |

Após esse clique, deverá preencher as opções das sugestões de datas para realização do exame. (seguido a regra que as datas deverão ser superiores a 72 horas do agendamento, com exceção de sábado, domingo e feriados).

Caso o candidato tenha doenças pré-existentes ou afastamento em outra Unidade ou empresa, deverá clicar nas opções correspondentes e inserir os documentos que comprovem esses apontamentos. Caso o servidor não tenha, não precisa selecionar essas opções, basta apenas clicar em "Confirmar".

| Agendamento de Exames - Saúde Ocupacional - CPF 6338289 | 980                            |            |                                               |                                   |                              |                               |  |
|---------------------------------------------------------|--------------------------------|------------|-----------------------------------------------|-----------------------------------|------------------------------|-------------------------------|--|
|                                                         |                                |            |                                               |                                   |                              |                               |  |
| Tipo de Exame Admissional                               |                                |            | ~                                             |                                   |                              |                               |  |
| Data 1 dd/mm/aaaa                                       |                                | Hora 1:    | 0                                             |                                   |                              |                               |  |
| Data 2 dd/mm/aaaa                                       |                                | Hora 2:    | 0                                             |                                   |                              |                               |  |
| Candidato possui algum afastamento por doença em i      | utra Unidade<br>ira deve ter o | ou empresa | reenchimento (excetuando-se sábados, domingos | s e feriados), para que a ACLIMED | tenha tempo hábil de agendai | r com sua clínica conveniada; |  |
|                                                         |                                |            | 🛆 Confirmar                                   |                                   |                              |                               |  |
|                                                         |                                |            | Comma                                         |                                   |                              |                               |  |
|                                                         |                                |            |                                               |                                   |                              |                               |  |

Ao clicar em "Confirmar", o sistema irá enviar para a Aclimed um e-mail contendo todos os dados do servidor, e as opções de datas escolhidas. Após isso a Aclimed irá retornar para o e-mail da OP, a guia de exame com a data, horário e local que o candidato deverá comparecer para realizar o exame admissional.

Ao receber essas informações, deverá registrar no SIG a data e horário informada pela ACLIMED na opção "Operações", e após selecionar a opção "Confirmação de exame pela Aclimed".

Deverá enviar a guia para o candidato e informar que ele deverá levar impressa no dia do exame. Caso não leve será impedido de realizar o exame.

| Nome: TESTE     C79: 06886728450     Nascimento: 07/06/1999     Origem: 2 Admissio                                                                 |                               | + RC: 578881099 2<br>+ Sexo: F<br>+ Exado: civil: 5 - 50xTERO<br>+ Chave de Admissio: 123                           |                                                                                                    |
|----------------------------------------------------------------------------------------------------|-------------------------------|----------------------------------------------------------------------------------------------------|----------------------------------------------------------------------------------------------------|
| & Lista de exames agendados / realizados<br>Código: 5045                                                                                           | Status: Aguardando Realização |                                                                                                    | Operações +                                                                                                    |
| ✓ DADOS DO ACINOAMENTO DO EXAME<br>1º Tipo de Sume: Duras Admissional<br>1º rigem: Admission 123<br>1º Tem deença prê: NÃO 1º Tem afastamento? NÃO |                               | Agends 1: 26(0)/2022 Quarta-Feira 10:00 Alexbit     Agends 2: 80(0)/2022 Quarta-Feira 15:00     Confirmado Aclimed: | Ver e-mail     Alterar Datas     Confirmação de exame pela ACLIMED     Schviar exame complementar     Informar dados da realização     Sustrifaca não realização |

PCMSO (Strukturfrommarkelizanza) 
 Akes NSO \* 
 Approduments OP 400 \*

 Strukturfrommarkelizanza
 Akes NSO \* 
 Approduments OP 400 \*

 ConfirmingEd da data de exame agendado

 Data confirmingEd a data de exame agendado

 Data confirmingEd 26(01/2022
 Horizino confirmingEd 10:00
 ConfirmingEd adata

 Crave de Admissio

 Crave de Admissio

 Crave de Admissio

 Crave de Admissio

 Crave de Admissio

 Crave de Admissio

 Crave de Admissio

 Crave de Admissio

 Crave de Admissio

 Crave de Admissio

 Crave de Admissio

 Crave de Admissio

 Crave de Admissio

 Crave de Admissio

 Crave de Admissio

 Crave de Admissio

 Crave de Admissio

 Crave de Admissio

 Crave de Admissio

 Crave de Admissio

 Crave de Admissio

 Crave de Admissio

 Crave de Admissio

 Crave de Admissio

 Crave de Admissio

 Crave de Admissio

 Crave de Admissio

 Crave de Admissio

 Crave de Admissio

 Crave de Admissio

 Crave de Admissio

 Crave de Admissio

 Crave de Admissio

 Crave de Admissio

 Crave de Admissio

 Crave de Admissio

 Crave de Admissio

 Crave de Admissio

 Crave de Admissio

 Crave de Admissio

 Crave de Admissio

 Crave de Admissio

 Crave de Admissio

 Crave de Admissio

 Crave de Admissio

 Crave de Admissio

 Crave de Admissio

 Crave de Admissio

 Crave de Admissio

 Crave de Admissio

 Crave de Admissio

 Crave de Admissio

 Crave de Admissio

 Crave de Admissio

 Crave de Admissio

 Crave de Admissio

 Crave de Admissio

 Crave de Admissio

 Crave de Admissio

 Crave de Admissio

 Crave de Admissio

 Crave de Admissio

 Crave de Admissio

 Crave de Admissio

 Crave de Admissio

 Crave de Admissio

 Crave de Admissio

 Crave de Admissio

 Crave de Admissio

 Crave de Admissio

 Crave de Admissio

 Crave de Admissio

 Crave de Admissio

 Crave de Admissio

 Crave

Inserir a data e horário enviado na guia de exame e clicar em "Confirmar data"

<u>Caso o servidor informe com até 24 hs de antecedência</u>, da data registrada na guia do exame, que não poderá comparecer no agendamento, a Unidade deverá solicitar uma alteração no agendamento, utilizando a opção "alterar datas" e seguir as mesmas regras do agendamento inicial.

| ≜r Dados do Servidor                                                                                                    | ≛⁄ 1 exames para esta chave   |                                                                                                    | Servidor com exames em aberto. Impossível agendar                                                     |
|----------------------------------------------------------------------------------------------------|-------------------------------|----------------------------------------------------------------------------------------------------|----------------------------------------------------------------------------------------------------|
| Nome: TESTE                                                                                                    |                               | • RG: 578881693 2                                                                                                    |                                                                                                    |
| + CPF: 08886728450                                                                                                    |                               | • Sexo: F                                                                                                    |                                                                                                    |
| • Nascimento: 07/06/1999                                                                                                    |                               | Estado civil: S - SOLTEIRO                                                                                                    |                                                                                                    |
| Origem: 2 Admissão                                                                                                    |                               | Chave de Admissão: 123                                                                                                    |                                                                                                    |
| 🍰 Lista de exames agendados / realizados                                                                                                    |                               |                                                                                                    |                                                                                                    |
| Código: <b>5045</b>                                                                                                    | Status: Aguardando Realização |                                                                                                    | Operações *                                                                                           |
| V DADOS DO ACENDAMENTO DO EXAME     'Tigo de Exame Exame Admissional     'Origen: Admission 123     'Tem doença per? NÃO + Tem afastamento? NÃO |                               | <ul> <li>Agenda 1: 26/01/2022 Quarta-Feira 10:00 (Manhã)</li> <li>Agenda 2: 26/01/2022 Quarta-Feira 15:00 (Tarde)</li> <li>Confirmado Aclimed.</li> </ul> | @ Ver e-mail<br>■ Alterar Datas<br>© Confirmação de exame pela ACLIMED<br>± Enviar exame complementar |
|                                                                                                    |                               |                                                                                                    | ▲ Informar dados da realização                                                                        |

Importante: após as 24 hs, o sistema irá bloquear o reagendamento, podendo apenas ser realizado mais um agendamento, após preencher a opção "justificar não realização".

|                                                                            |                                                                                       | 😫 Ver e-mail                        |
|----------------------------------------------------------------------------|---------------------------------------------------------------------------------------|-------------------------------------|
| Tipo de Exame: Exame Admissional                                           | Agenda 1: 10/01/2022 Segunda- ara 08:                                                 | 🛱 Alterar Datas (fora do prazo)     |
| Origem: Admissão 109                                                       | Agenda 2: 10/01/2022 Segunda-Feira 13:                                                | 🗟 Confirmação de exame pela ACLIMED |
| Tem doença pre? NAO Fem afastamento? NAO                                   | Confirmado Aclimed:                                                                   | 🏦 Enviar exame complementar         |
| EXAME NÃO REALIZADO                                                        |                                                                                       | 🏂 Informar dados da realização      |
| Justificativa: Acidente - Boletim de ocorrencia<br>Comunicado ao servidor: | <ul> <li>Justificativa (documento digitalizado): S b</li> <li>Explicativo:</li> </ul> | 🗶 Justificar não realização         |

Após o servidor realizar o exame na Aclimed ou na rede credenciada, o candidato retorna à Unidade com o Atestado de Saúde Ocupacional - ASO, a qual deve registrar no SIG na aba "Opções", selecionar em uma das opções do combo "informar dados da realização", inserir todos os dados do ASO, e efetuar o upload do documento para finalizar essa a etapa do Exame de Saúde Ocupacional - ASO e retorna para o ambiente de admissão para seguir as demais etapas.

| # HOME DGS DSOB ATRH Arr F DGEF DIR DSR                                                                                                    |                                                                      |                            |                       |                                                           |                                                                                   | · · · ·                       | 10                                                   |
|----------------------------------------------------------------------------------------------------|----------------------------------------------------------------------|----------------------------|-----------------------|-----------------------------------------------------------|-----------------------------------------------------------------------------------|-------------------------------|------------------------------------------------------|
|                                                                                                    | Envio de comprov                                                     | vante de exar              | me digitalizado       |                                                           |                                                                                   | ×                             |                                                      |
| 😤 💀 PCMSO /ServidorPromuazioExames 🔒 Area 1950 + 🕤                                                                                             | Selecione o arquivo r                                                | referente ao Exame         | Admissional 5045      |                                                           |                                                                                   |                               |                                                      |
| 🕈 Sotema Imagrado de Cestão da URH 👘 📾 Prontuário eletrônico do servidor                                                                       | Nome do Mé                                                           | idico                      |                       |                                                           | CRM do Médico                                                                     |                               |                                                      |
| Ar Dados do Servidor                                                                                                    | UF do CRM                                                            | Selecione                  | ✔ Data da realização  | dd/mm/aaaa                                                |                                                                                   |                               | 🔕 Servidor com exames em aberto. Impossível agendar. |
| + Nome: TESTE                                                                                                    | Resultado                                                            | Selecione                  |                       |                                                           |                                                                                   | ~                             |                                                      |
| + CPF. 08886728450                                                                                                    | Médico coordenador do<br>- CRM DO MÉDICO - 10<br>NOME DO MÉDICO - 10 | o PCMSO da ACLIME<br>04564 |                       |                                                           |                                                                                   |                               |                                                      |
| + Nascimento 07/06/1999                                                                                                    | UF DE EXPEDIÇÃO DO                                                   | D CRM - SP                 | SOBRAL GROEDO BADESSA |                                                           |                                                                                   |                               |                                                      |
| Origem 2 Admissão                                                                                                    | Escolher arquivo                                                     | Nenhum arquivo             | o selecionado         |                                                           |                                                                                   |                               |                                                      |
|                                                                                                    | Enviar                                                               |                            |                       |                                                           |                                                                                   |                               |                                                      |
| di Lista de exames agendados / realizados                                                                                                    |                                                                      |                            |                       |                                                           |                                                                                   |                               |                                                      |
| Código 5045                                                                                                    |                                                                      |                            |                       |                                                           |                                                                                   | Fechar                        | Operações •                                          |
| ✓ DADOS DO AGENDAMENTO DO EXAME     * Tipo de Exame Xadmissional     * Origen: Admissio 123     * Tirem deença prê? NÃO + Tem afastamento? NÃO |                                                                      |                            | 44<br>• 44            | enda 1 26/01/202<br>enda 2 26/01/202<br>enfirmado Aclimed | 2 Quarta-Feira 10:00 (Mai<br>2 Quarta-Feira 15:00 (Tar<br>26/01/2022 Quarta-Feira | nhā)<br>rde)<br>10:00 (Manhā) |                                                      |

Caso o servidor não compareça ao exame ou tenha desistido da vaga, a

Unidade deverá acessar o SIG no ambiente de "EXAMES", clicar em "Operações", e selecionar a opção "justificar não realização"

| ≜r Dados do Servidor                     | 2 1 exames para esta chave    |                                                                                                    | Servidor com exames em aberto. Impossível agendar.                                      |
|------------------------------------------|-------------------------------|----------------------------------------------------------------------------------------------------|-----------------------------------------------------------------------------------------|
| Nome: TESTE                              |                               | + RG: 578881693 2                                                                                                    |                                                                                         |
| + CPF: 08886728450                       |                               | + Sexo: F                                                                                                    |                                                                                         |
| Nascimento: 07/06/1999                   |                               | Estado civil: S - SOLTEIRO                                                                                                    |                                                                                         |
| Origem: 2 Admissão                       |                               | Chave de Admissão: 123                                                                                                    |                                                                                         |
|                                          |                               |                                                                                                    |                                                                                         |
| & Lista de exames agendados / realizados |                               |                                                                                                    |                                                                                         |
| Código: 5045                             | Status: Aguardando Realização |                                                                                                    | Operações +                                                                             |
|                                          |                               | <ul> <li>Aganda 1: 26/01/2022 Quarta-Feira 10:00 (Manhā)</li> <li>Aganda 2: 26/01/2022 Quarta-Feira 15:00 (Tarde)</li> <li>Confirmado Aclimedi:</li> </ul> | Ver e-mail Alterar Datas Confirmação de exame pela ACLIMED L Enviar exame complementar  |
|                                          |                               |                                                                                                    | <ul> <li>▲ Informar dados da realização</li> <li>ス justificar não realização</li> </ul> |

Irá abrir uma tela, para preenchimento do novo status do exame, a justificativa e a descrição do motivo.

| 🖥 Tela de altera | ção das datas do exame                                        |          |
|------------------|---------------------------------------------------------------|----------|
|                  |                                                               |          |
| Novo Status      | Selecione                                                     | ~        |
|                  |                                                               |          |
| ustificativa     | Outros - discriminar qual e solicitar documento comprobatório | Ŷ        |
|                  |                                                               |          |
| Descreva o m     | otivo                                                         |          |
|                  |                                                               |          |
| Descrição (      | lo motivo                                                     |          |
|                  | 🙃 Confirmar                                                   |          |
|                  |                                                               |          |
|                  |                                                               | × Fechar |
|                  |                                                               |          |

**Importante:** o não comparecimento no exame admissional é impeditivo de contratação.

Qualquer dúvida sobre a solicitação de exame admissional, pedimos a gentileza de entrar em contato pelo ramal 3680 ou 3679, ou enviar e-mail para <u>sst@cps.sp.gov.br</u>.

São Paulo 27 de Janeiro de 2022

Núcleo da Promoção de Saúde Ocupacional